แบบบันทึกการแลกเปลี่ยนเรียนรู้ (KM) ของชุมชนนักปฏิบัติห้องสมุด (Library COP) วันพฤหัสบดีที่ 2 พฤษภาคม 2562

โดย นางรุ่งทิวา อึ่งวะระ

้วิธีอัพโหลดวารสาร ในฐานข้อมูลวารสาร/หนังสือใหม่

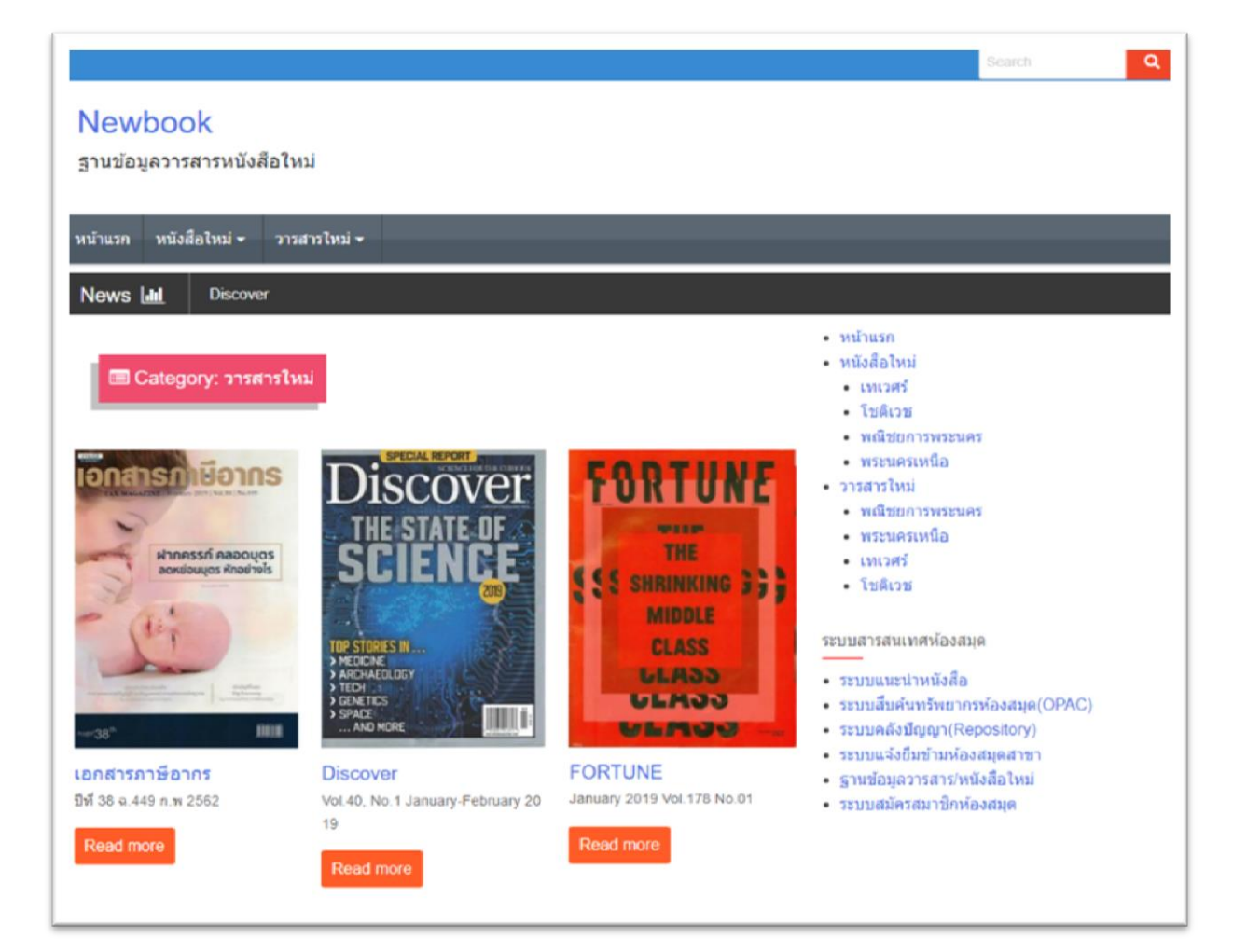

1. เข้าใช้งานได้ที่ <u>http://libapp.rmutp.ac.th/newBook/wp-login.php</u>

|                     | ใส่ Username และPassword<br>Log in เพื่อเข้าใช้งาน |
|---------------------|----------------------------------------------------|
|                     |                                                    |
| Username or Email   |                                                    |
| rungtiwa.d          |                                                    |
| Password            |                                                    |
| •••••               |                                                    |
| Remember Me         | Log In                                             |
| Lost your password? |                                                    |
| - Back to Newbook   |                                                    |

2. เมนูทางด้านซ้ายมือ ให้เลือก Posts เลือก Add New ดังภาพ

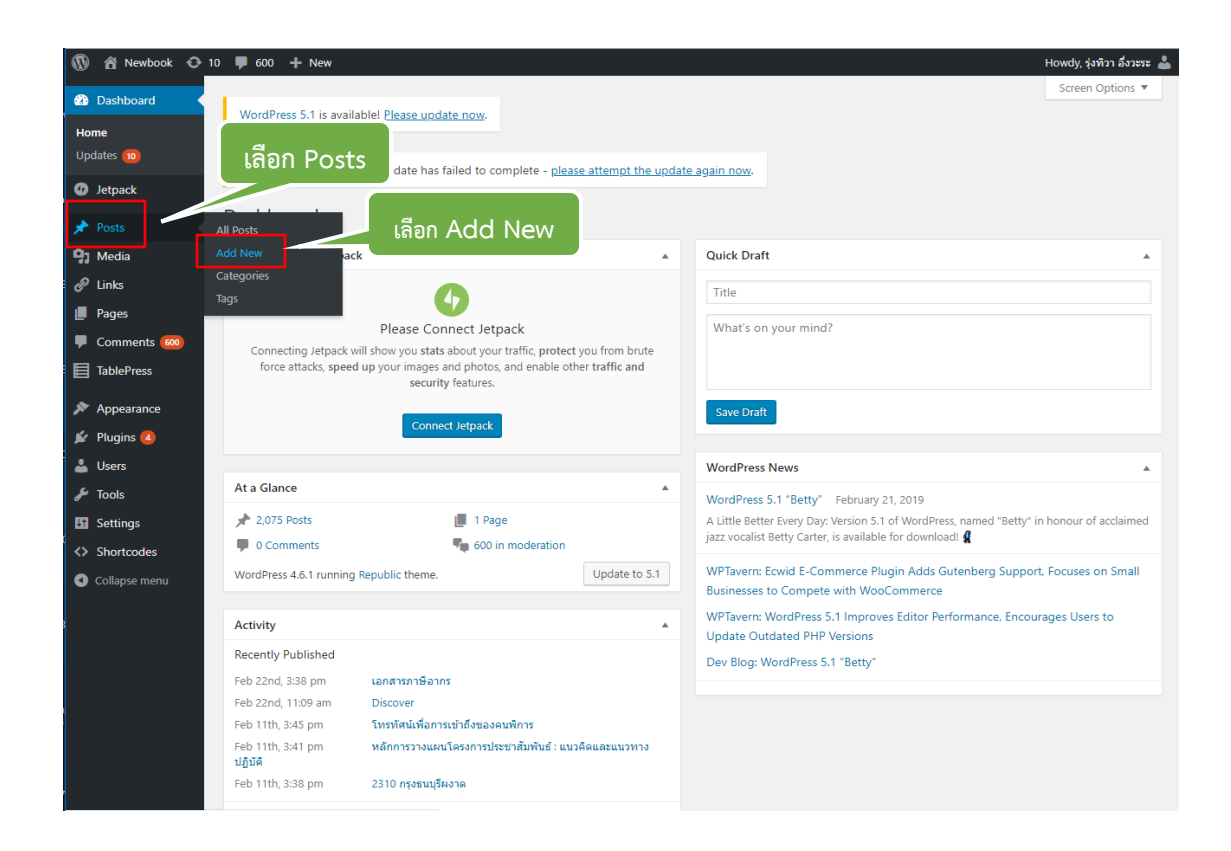

## การอัพโหลดไฟล์หน้าปกวารสาร

- 2.1 คลิกเลือก Posts Add New ใส่ชื่อเรื่องวารสาร 🔪 Add New Post
- 2.2 เลือกไฟล์รูปภาพปกวารสาร 🔪 9 Add Media
- 2.3 คลิกที่ Upload Files ->-> Select Files
- 2.4 เลือกรูปภาพหน้าปกวารสารจากไฟล์ ทำเครื่องหมาย 🗸 ที่รูปภาพปก
- 2.5 คลิก Set featured image รูปภาพปกวารสารจะแสดงที่เมนู Feature Image มุมซ้ายล่างสุด

2.6 จากนั้นเลือก Insert into Post เพื่อตั้งค่ารูปภาพปกให้แสดงบนหน้าเว็บ

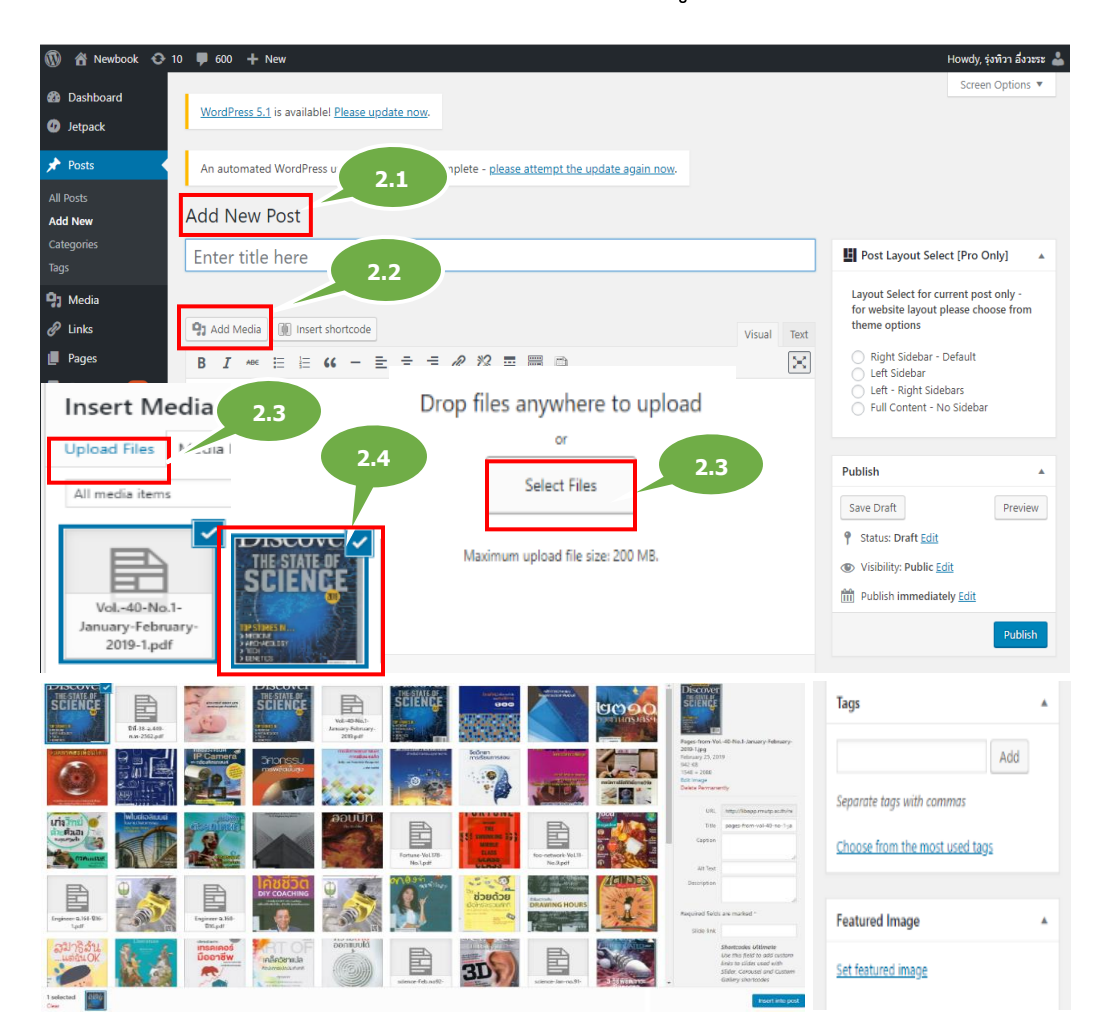

2.7 เมื่อได้รูปภาพหน้าปกวารสารเข้ามาใน Post แล้ว ให้นำรายละเอียดของวารสาร มาใส่ที่ใต้รูปภาพปกวารสาร และช่อง Excerpt ปีที่พิมพ์, ฉบับที่, เดือน, ปี พ.ศ. <u>ตัวอย่าง</u> Vol. 40, No.1 January-February 2019
2.8 เมนู Categories ทางด้านขวามือ ห้อข้อ <u>All Categories</u> ให้เลือก <u>วารสารใหม่</u> และเลือก <u>สาขาห้องสมุด</u> ที่มีวารสารเล่มนี้ให้บริการด้วย

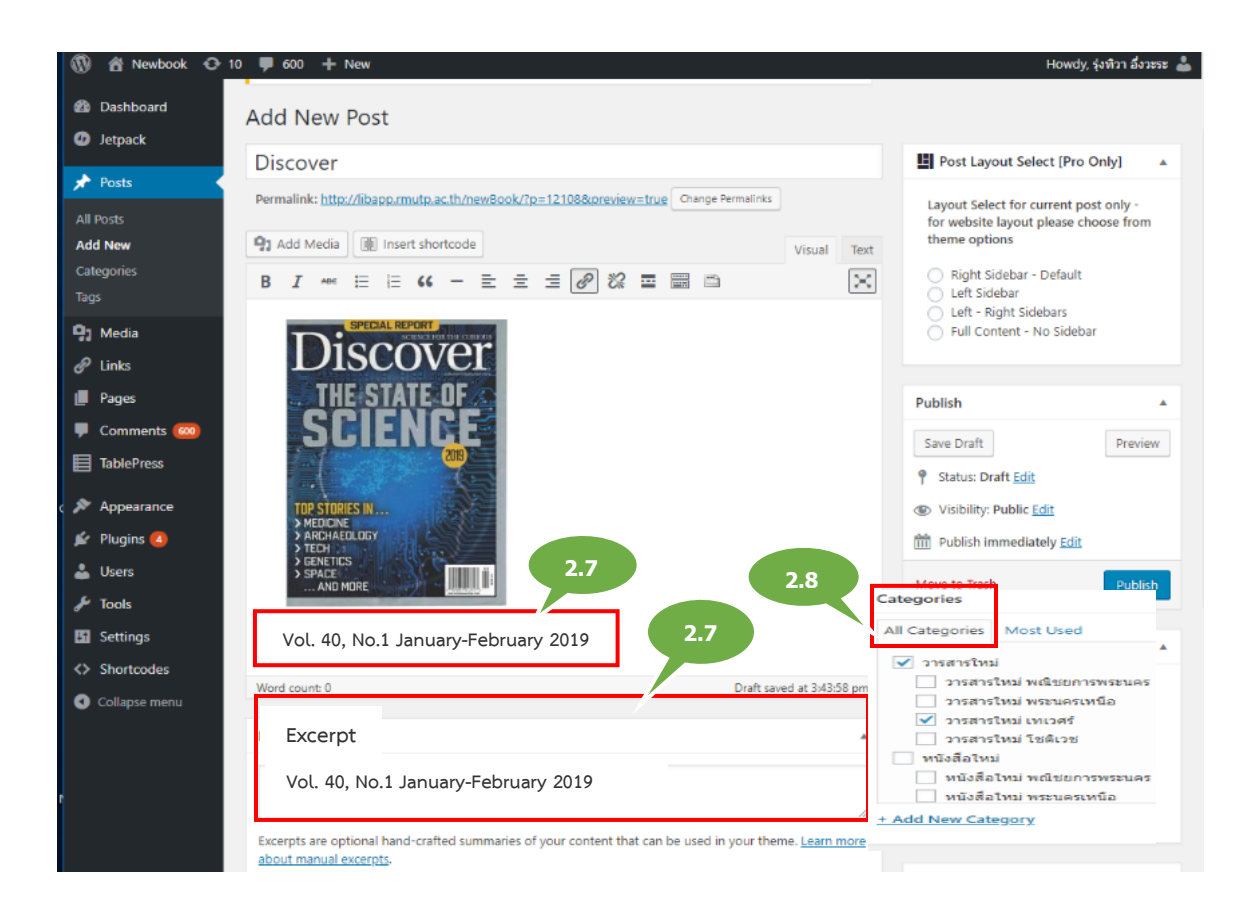

## การอัพโหลดไฟล์ข้อมูลเล่มวารสาร

1. คลิกที่ Add Media->-> Upload Files ->-> Select Files

ข้อมูลเล่มวารสารจากคอมพิวเตอร์ ->-> ทำเครื่องหมาย 🗸 ที่ไฟล์ข้อมูล

- 2. Coppy URL ไว้เพื่อนำ URL ไปใส่ในเมนู Image Details
- 3. เลือก Insert into Post จะแสดงหน้า Post รูปของปกวารสาร

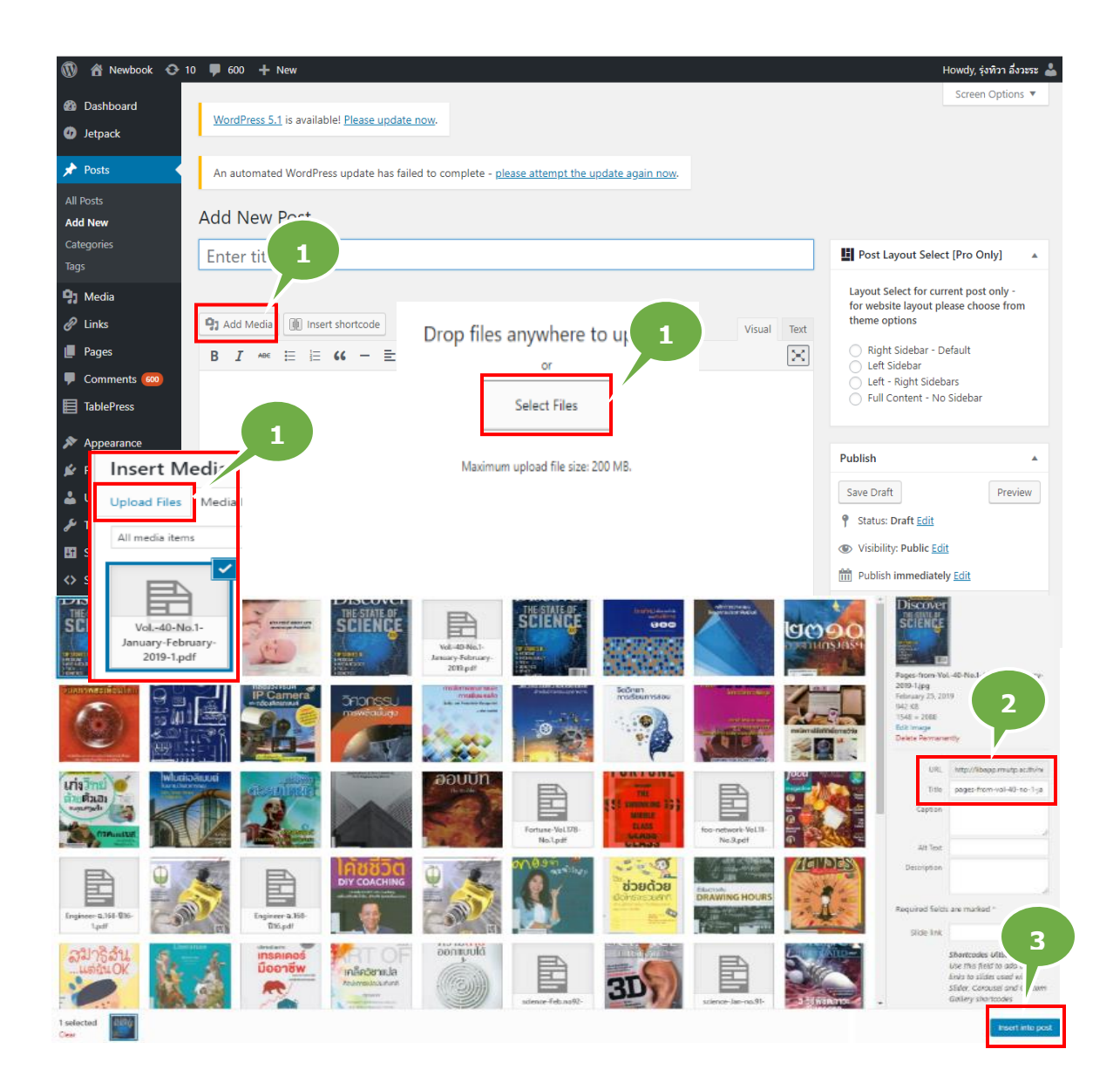

4. ให้คลิกที่รูปดินสอจะแสดงหน้า >-> Image Details นำURLที่ Coppy ไว้ไปใส่ ในเมนู->-> Link To->-> Costom URL

5. เมื่อตรวจทานข้อมูลเรียบร้อยแล้ว **คลิกที่ Publish** เพื่อให้ข้อมูลไป Update ที่หน้าเว็บไซต์ฐานข้อมูล

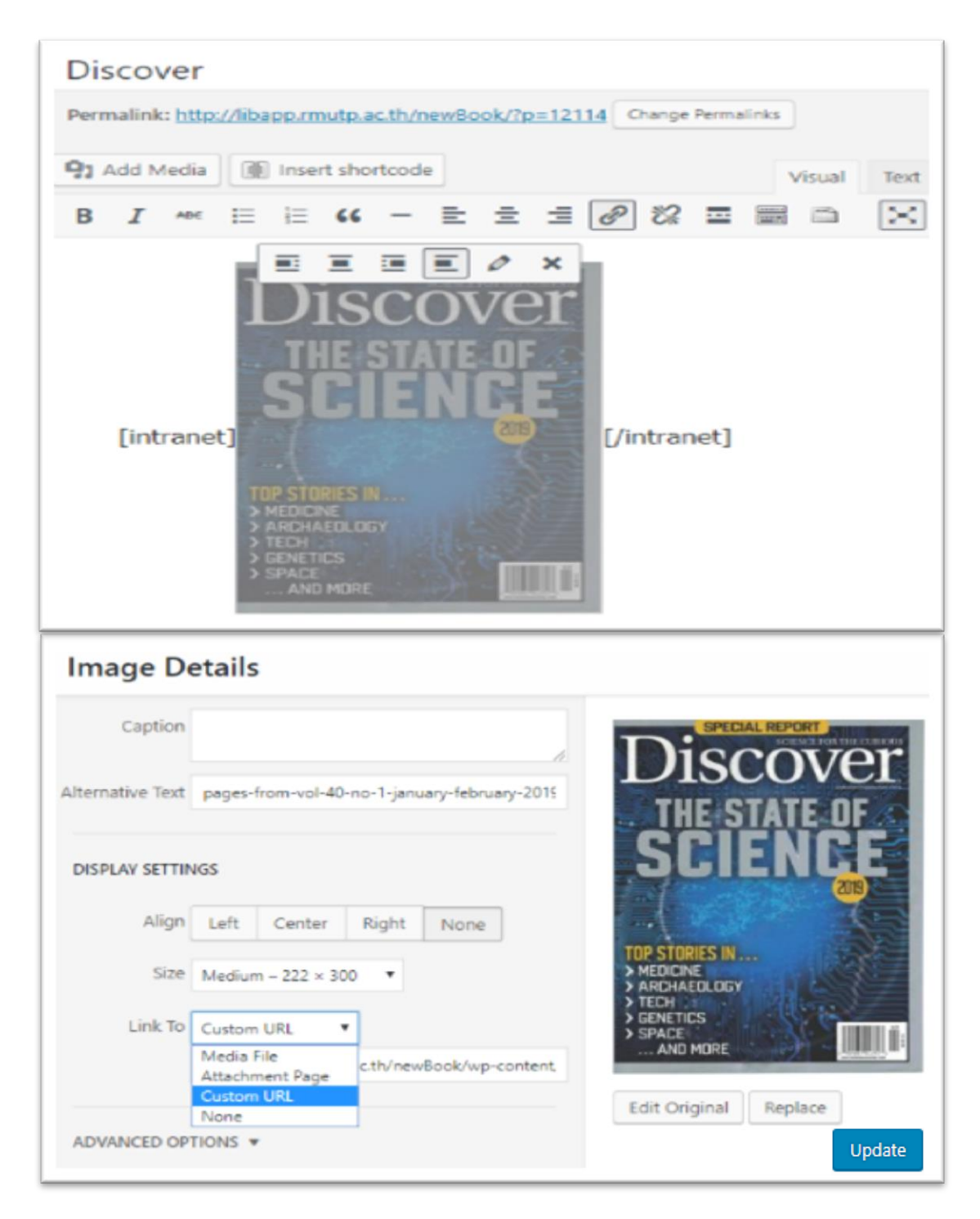

6. สามารถเข้าไปที่เว็บไซต์ฐานข้อมูลได้ โดยมองสัญลักษณ์รูปบ้านที่มุมขวาด้านบน ซ้ายมือแล้วเลือก Newbook คลิกที่ Visit Site

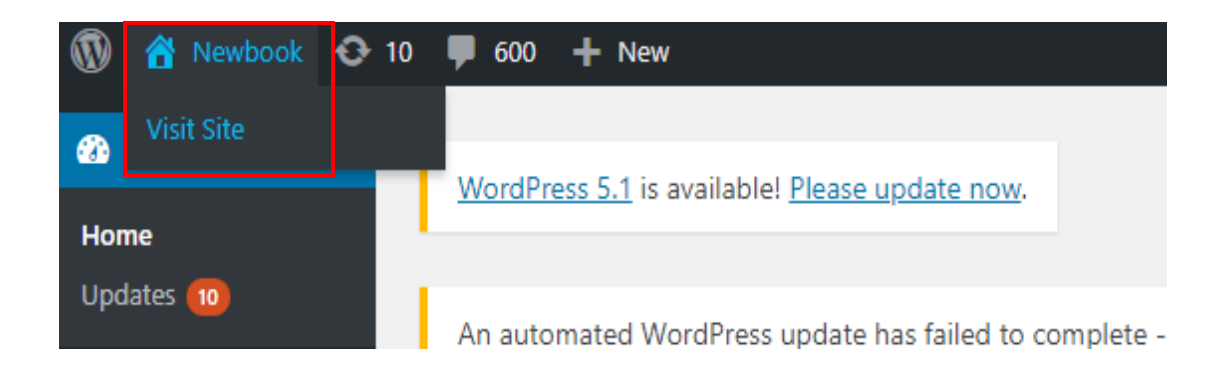

- 7. บนหน้าเว็บไซต์ฐานข้อมูลวารสาร/หนังสือใหม่ แสดงข้อมูลหนังสือใหม่
- ที่ Update

|                               |                                                                                                    |                             | Search Q                                                                        |
|-------------------------------|----------------------------------------------------------------------------------------------------|-----------------------------|---------------------------------------------------------------------------------|
| Newbook                       |                                                                                                    |                             |                                                                                 |
| ฐานข้อมูลวารสารหนังสือ        | ใหม่                                                                                                    |                             |                                                                                 |
|                               |                                                                                                    |                             |                                                                                 |
| หน้าแรก หนังสือใหม่ - ว       | ารสารใหม่ <del>-</del>                                                                                                    |                             |                                                                                 |
| News III เอกสารกาษี           | อากร                                                                                                    |                             |                                                                                 |
|                               |                                                                                                    |                             | • หน่าแรก                                                                       |
|                               | 7                                                                                                    |                             | • หนังสือใหม่                                                                   |
| Category.                     | 100                                                                                                    |                             | <ul> <li>เทเวศร์</li> <li>รัฐธิออส</li> </ul>                                   |
|                               |                                                                                                    |                             | <ul> <li>เอตเรอ</li> <li>พณิชยการพระนคร</li> </ul>                              |
| SPECIAL REPORT                | เอกสารณ์มีอากร                                                                                                    | CODTUNE                     | • พระนครเหนือ                                                                   |
| Discover                      | The set back with the set of the back                                                                                                    | TURIUNE                     | • วารสารใหม่                                                                    |
| THE STATE OF                  | -                                                                                                    | Water                       | <ul> <li>พณิชยการพระนคร</li> <li>พระบครามชื่อ</li> </ul>                        |
| SCIENCE                       | ฟากกรรภ์ คลอดบุตร<br>ลดหย่อมบุตร หักอย่างไร                                                                                                    | S C CUDINUM 233             | • เทเวศร์                                                                       |
|                               | - and -                                                                                                    | MIDDLE                      | • โชติเวช                                                                       |
|                               | (dig )                                                                                                    | 22413                       |                                                                                 |
| > MEDICNE<br>> ARDHAEOLOGY    | - to                                                                                                    | LLADD                       | ระบบสารสนเทศห้องสมุด                                                            |
| > GENETICS                    | and the second second s | GEMJO                       | <ul> <li>ระบบแนะนำหนังสือ</li> </ul>                                            |
| AND MORE                      | ~38 <sup>n</sup> IIIII                                                                                                    | GENOG -                     | <ul> <li>ระบบสืบค้นทรัพยากรห้องสมุด(OPAC)</li> </ul>                            |
| Discover                      | เอกสารภาษีอากร                                                                                                    | FORTUNE                     | <ul> <li>ระบบคลังปัญญา(Repository)</li> </ul>                                   |
| Vol. 40, No.1 January-Februar | ปีที่ 38 จ.449 ก.พ 2562                                                                                                    | January 2019 Vol. 178 No.01 | <ul> <li>ระบบแจงขมขามหองสมุดสาขา</li> <li>ธานข้อมอวารสาร/หนังสือใหม่</li> </ul> |
| y 2019                        | Read more                                                                                                    | Read more                   | <ul> <li>ระบบสมัครสมาชิกห้องสมุด</li> </ul>                                     |
| Dood more                     | Hodd Hidio                                                                                                    |                             |                                                                                 |

สำหรับวารสารที่ไม่ต้องการให้คนภายนอกเปิดอ่าน Edit Posts -> Text
 -> ใส่ [intranet] หน้าโค๊ด และใส่ [/intranet] ปิดท้ายโค๊ด

| Image: Add Media         Image: Image: I | Text                       |
|----------------------------------------------------------------------------------------------------|----------------------------|
| b <i>i</i> <u>link</u> b-quote <del>del</del> ins img ul ol li code Table more close tags                                                                                                    | $\times$                   |
| <pre>[intranet] a href="http://libapp.rmutp.ac.th/newBook/wp-content/uploads/2019/02/P<br/>from-Vol40-No.1-January-February-2019-1.jpg"&gt;<img alt="pages-from-vol-40-no-&lt;br&gt;january-february-2019" class="alignnone size-medium&lt;br&gt;image-12109" height="300" src="http://libapp.rmutp.ac.th/newBook/wp-content/uploads/2019/02/Pa&lt;br&gt;from-Vol40-No.1-January-February-2019-1-222x300.jpg" width="222"/>[/intranet]</pre>                                                                                                    | ages-<br>WP-<br>ges-<br>1- |

4. การตั้งค่าลายน้ำสำหรับไฟล์ข้อมูลตัวเล่มวารสาร

| ldd Watermark                                          |
|--------------------------------------------------------|
| Saved Settings: ลายน้ำวารสาร 🕶 Delete Save Settings    |
| Source                                                 |
| <ul> <li>Text</li> </ul>                               |
| Font: DB Chidlom X Light - Size: -                     |
|                                                        |
| File <pre></pre>                                       |
| Page Number: 0 Absolute Scale:                         |
| Appearance                                             |
| Rotation: O -45° O None (0 45° Custom 45°              |
| Opacity: 10% -                                         |
| Scale relative to target page 80%                      |
| Location: O Appear behind page O Appear on top of page |
| Appearance Options                                     |
| Position                                               |
| Vertical Distance: 0 📮 Inches 🕶 from Center 💌          |
| Horizontal Distance: 0 📮 Inches 🔹 from Center 💌        |
|                                                        |